# Инструкция Быстрый старт

# Дистанционное банковское обслуживание «Сервис AltBank»

Подготовка устройства для работы с дистанционным банковским обслуживанием «Сервис AltBank».

1. Для входа в Интернет-клиент Банк перейдите по ссылке:

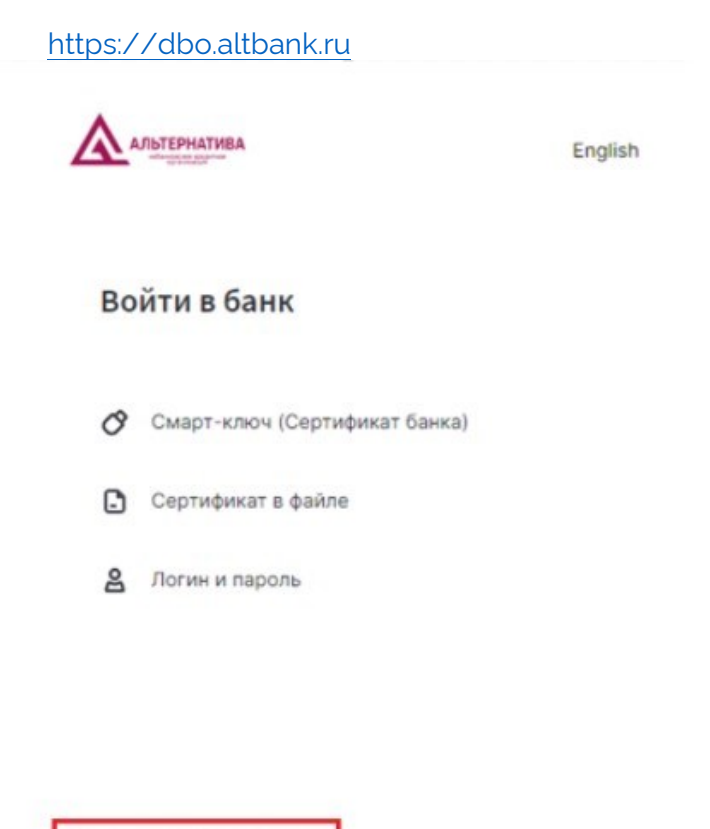

- Настроить рабочее место
- 2. Нажмите «Настроить рабочее место»

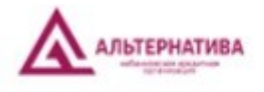

## Настройка рабочего места

Установите программы для безопасной работы и подписи документов. Это займет около 10 минут.

Я использую сертификат, выданный ФНС

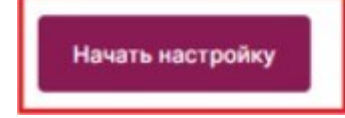

3. Нажмите «Начать настройку»

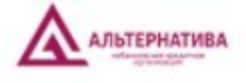

### Настройка рабочего места

2 / 3 Установка расширения

Расширение «Интернет-банк Faktura.ru» нужно для корректной работы электронной подписи

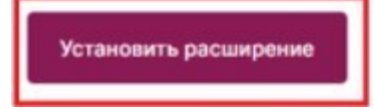

4. Нажмите «Установить расширение»

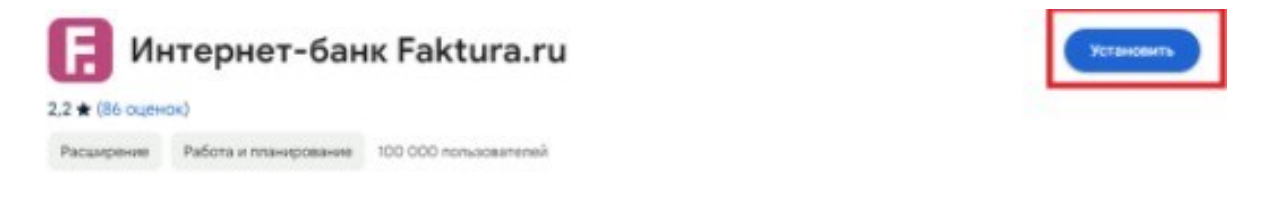

5. Откроется страница с расширением. Нажимите «Установить».

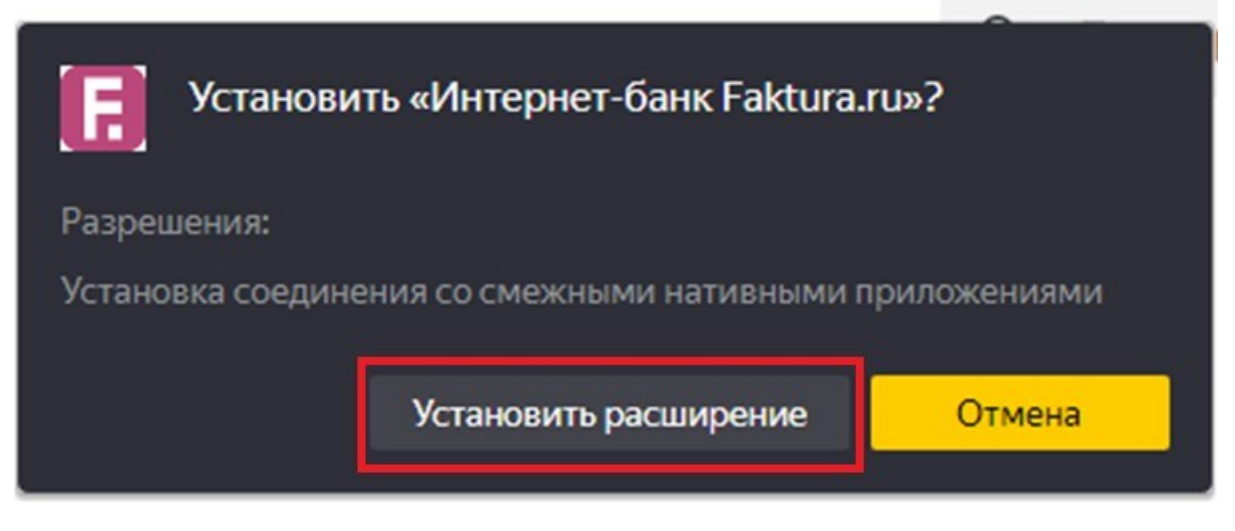

6. Нажмите «Установить расширение»

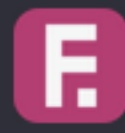

Расширение Интернет-банк Faktura.ru успешно установлено и работает.

Удалить расширение можно на странице browser://tune/

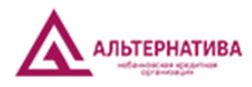

#### Настройка рабочего места

3 / 3 Программа для подписи

«Компонент безопасности» нужен для подписи документов в интернет-банке.

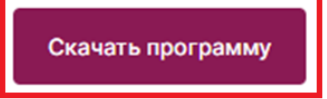

7. Нажмите «Скачать программу»

| Загрузки                                     | Ď | Q | <br>$\Rightarrow$ |
|----------------------------------------------|---|---|-------------------|
| InternetBankSetup.exe<br><u>Открыть файл</u> |   |   |                   |

×

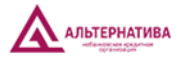

Настройка рабочего места

3.1 / З Программа для подписи

Откройте сохранённый файл, чтобы начать установку программы.

После установки откройте браузер, чтобы завершить настройку рабочего места.

8. Откройте скачанный файл

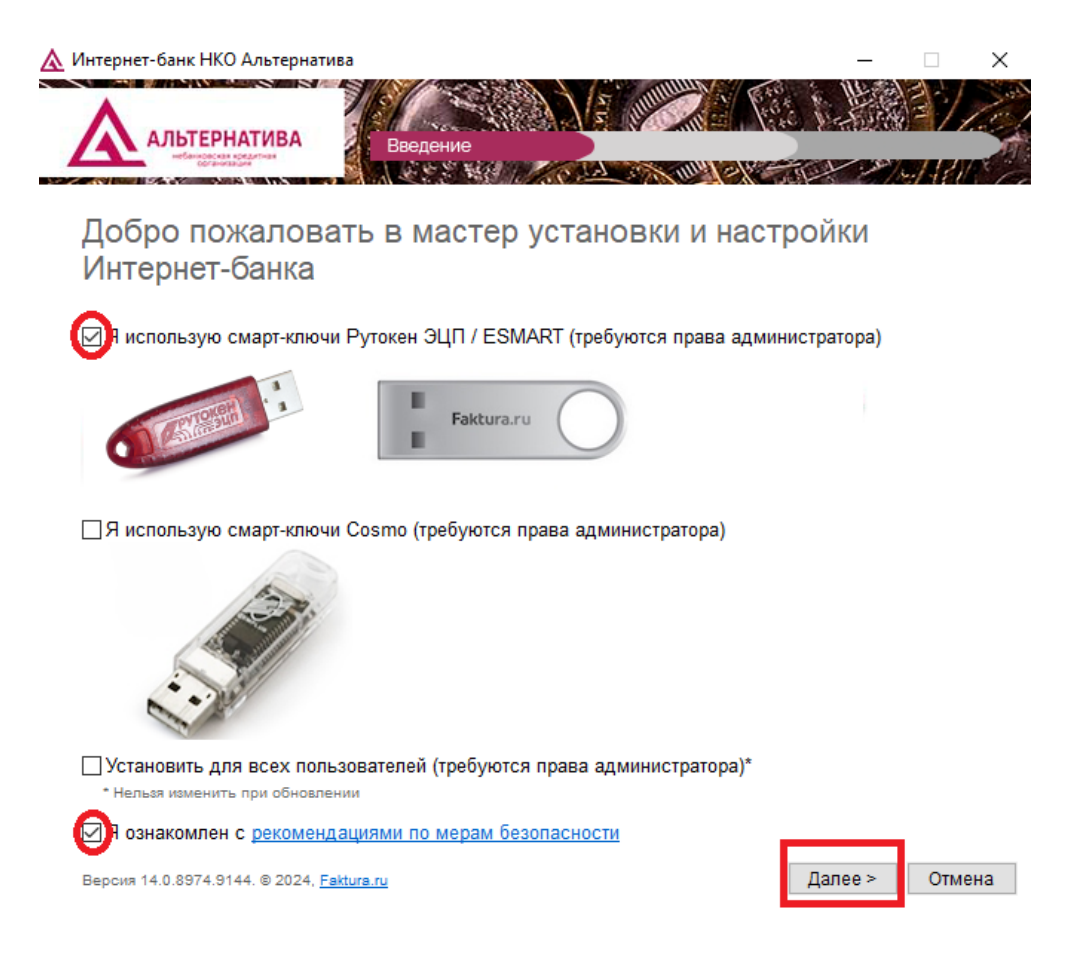

#### 9. Отметьте поля:

- Я использую смарт-ключи Рутокен ЭЦП / ESMART;
- Я ознакомлен с рекомендациями по мерам безопасности.

Нажмите «Далее»

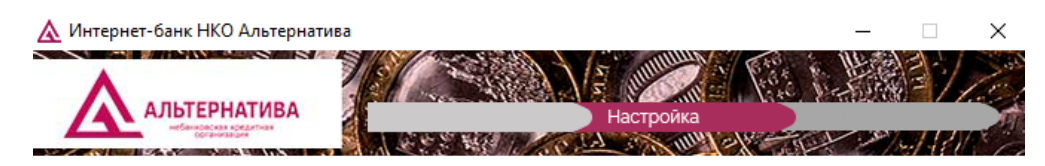

### Настройка

Пожалуйста, подождите, пока будет выполнена настройка вашего компьютера. Это может занять несколько минут.

Security Component x32 1.21.0.0

Версия 14.0.8974.9144. © 2024, <u>Faktura.ru</u>

Отмена

10. Дождитесь завершения установки

Во время установки необходимо будет закрыть браузер

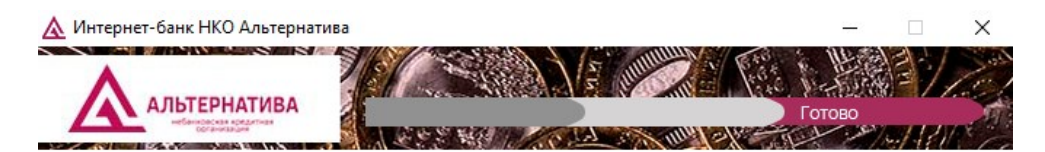

Настройка успешно завершена

Версия 14.0.8974.9144. © 2024, Faktura.ru

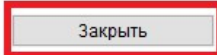

11. Нажмите «Закрыть»

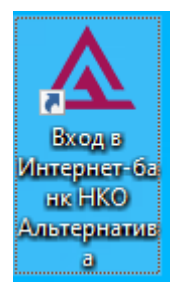

12. На Рабочем столе появился ярлык для быстрого доступа в «Сервис AltBank»

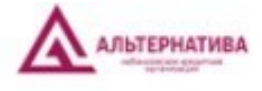

Настройка рабочего места

Проверка и настройка завершены

Ваш компьютер готов к работе в интернет-банке

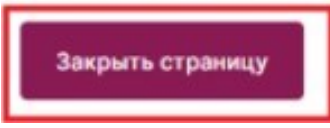

13. Можно приступать к работе в Интернет-клиент банке. https://dbo.altbank.ru

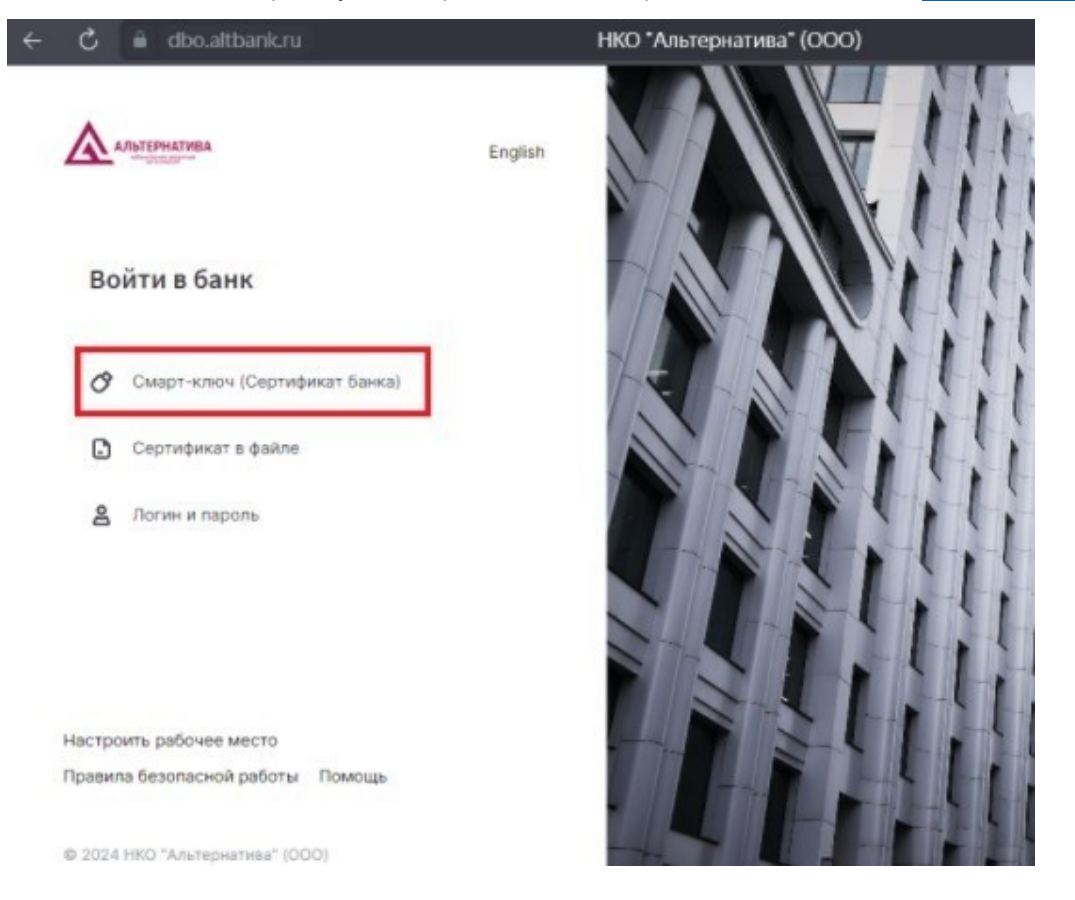

14. Войти в банк с помощью Смарт-ключа (Сертификата банка)

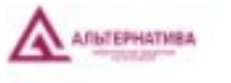

English

Другие способы входа

# Вход по сертификату банка на смарт-ключе

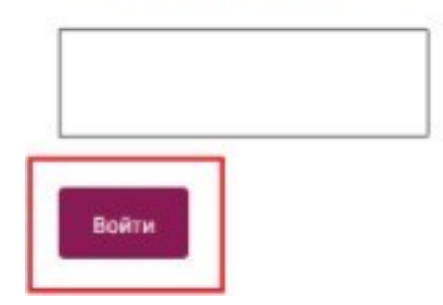

15. Введите Ріп-код от смарт-ключа и Нажмите «Войти»

Более подробная информация по установке и работе:<u>https://dbo.altbank.ru/f2b/rebus/faq</u> Адрес технической поддержки Интернет-клиент банка:<u>supportit@altbank.com</u>